# **CaRob Computing's**

# NetBooklt 3

© Copyright CaRob Computing 2010

#### CaRob Computing

153 Must St PORTLAND VIC 3305 Ph: (03) 55232120 Fax: (03) 5523 5144

> email: carobcomputing@hotkey.net.au web: www.carobcom.com

#### LICENCE AGREEMENT

If the purchaser does not agree with the terms of this agreement then the full product should be returned for a refund of the purchase price. Use of the software and associated documentation implies acceptance of this agreement.

CaRob Computing grants the purchaser the right to use one or more copies of this software within one campus of your organisation or school

You may make copies of the written materials accompanying the software.

The purchaser may not rent or lease or lend the software. The purchaser may not reverse engineer, decompile, or disassemble the software.

In no event shall CaRob Computing be liable for any damages, including loss of data, or any other special, incidental, consequential, or indirect damages arising out of the use of, attempted use of, or inability to use this software or accompanying documentation, however caused and on any theory of liability. Under no circumstances shall the liability of CaRob Computing exceed the actual amount paid to and received by CaRob Computing in connection with the particular copy of NetBookIt

© CaRob Computing 2010

## Table of Contents

### SECTION 1 - SETUP

| Network administrators                            | 6  |
|---------------------------------------------------|----|
| NetBookIt and BookIt                              | 6  |
| Advantages of NetBookIt over BookIt for bookings  | 6  |
| Setting up NetBookIt                              | 7  |
| Recommended configuration of BookIt and NetBookIt | 7  |
| Alternative Configuration 1                       | 7  |
| Alternative Configuration 2                       | 8  |
| Redirect bookings to NetBookIt                    | 9  |
| Configuring NetBookIt                             | 10 |
| Setting the Port                                  | 10 |
| Testing NetBookIt                                 | 11 |
| Proxy Exceptions                                  | 12 |
| Installing NetBookIt3 as a service                | 13 |
| Changing the NetBookIt3 Port                      | 14 |
| Removing the NetBookIt3 Service                   | 14 |
| Registration                                      | 15 |
| Configuring user access to NetBookIt              | 16 |
| Password Options                                  | 16 |

## SECTION 2 - NETBOOKIT USER GUIDE

| Getting on to NetBookIt          | 20 |
|----------------------------------|----|
| Making or viewing a booking      | 21 |
| Category Button                  | 21 |
| Item Button                      | 21 |
| Colour codes on the booking grid |    |
| The update form                  |    |
| Recurrent Bookings               |    |
| Linked Bookings.                 |    |
| Locked Booking                   |    |
| Deleting a booking               | 27 |
| Log of changes to bookings       | 27 |
| Unbookable days                  |    |
| Emails                           |    |
|                                  |    |

Any software inevitably evolves and this documentation may not always represent all the features available, or the screen shots may look different to actual.

You may check www.carobcom.com for a .pdf version of this document that should be current.

# Section 1

# Setup

#### **Network administrators**

Please read this chapter fully before you start to configure NetBookIt on your network.

## NetBooklt and Booklt

BookIt is a booking information system comprising a set of Windows programs operating on a set of data. The system functions over a local area network.

NetBookIt is a browser based booking module that operates on the same data as BookIt for making bookings. Setup and configuration are done with BookIt.

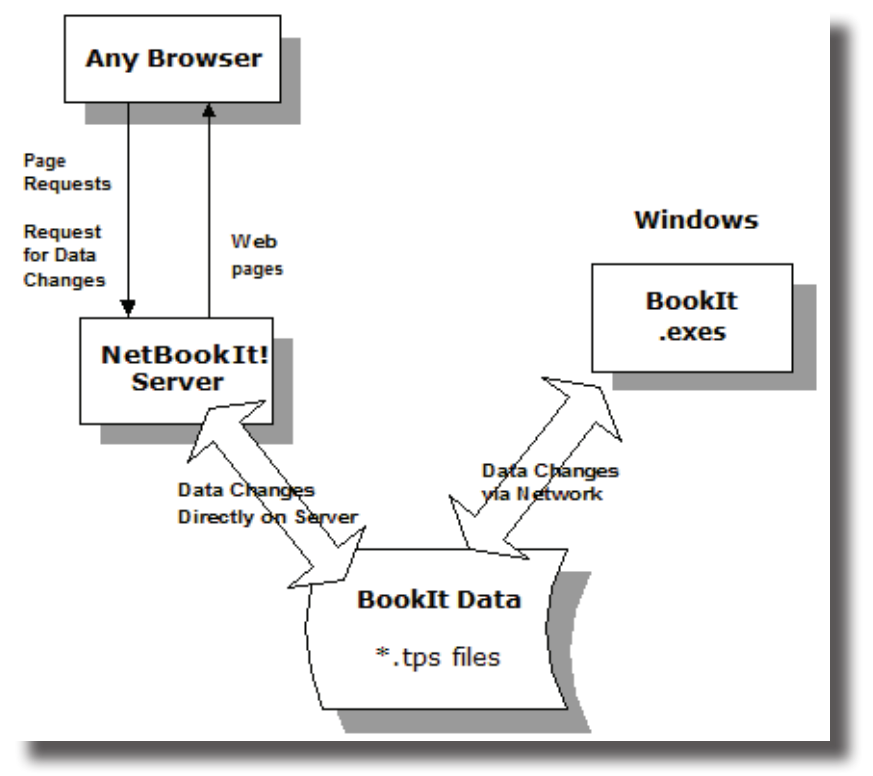

#### Advantages of NetBookIt over BookIt for bookings

- Users are not limited to Windows workstations. Any browser on any platform will work.
- You have the potential to be able to make bookings from outside your LAN via the internet.
- Users do not require access to the Booklt data folder, so data is protected.
- Data is modified by the NetBookIt Server on the server, not via a network transaction. Network transactions carry a small but real risk that they may not fully complete a disk write due to communications disruption.
- Performance is better because data files don't travel to the client.

## Setting up NetBooklt

NetBookIt has two executable files:

#### NetBookIt3.exe

NetBookIt3.exe is designed to be installed as a Windows service. Don't run it independently, except for testing.

NetBookItMgr.exe installs and starts NetBookIt3 as a Windows service. It allows you to set or change the Port that NetBookIt3 listens on. It uninstalls NetBookIt3 as a service.

These programs are installed in the BookIt3 folder by the BookIt3 install. There is no separate NetBookIt installation (as in previous version).

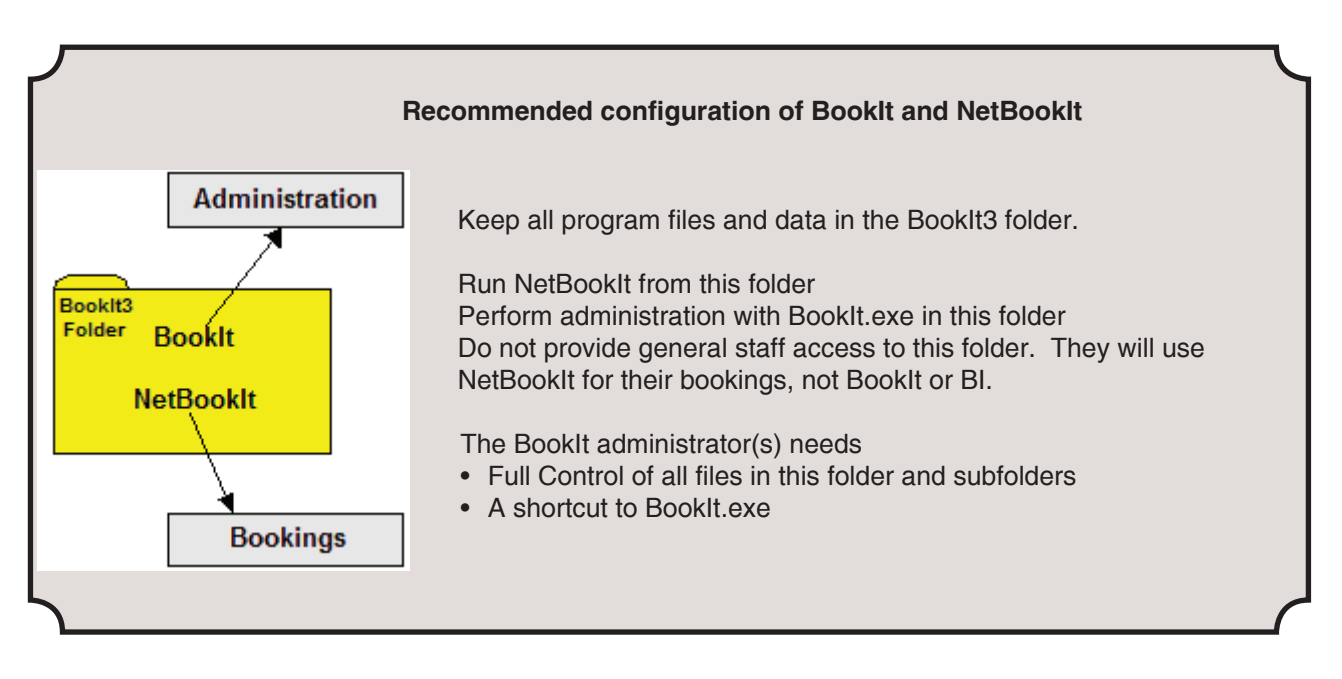

### Alternative Configuration 1

Same as recommended configuration (above), but provide access for general staff to BI.exe or BookIt.exe for bookings. There is no good reason for this configuration except possible historical practice within your organisation. If you are new to BookIt, this is not recommended.

### Downsides

- Data integrity issues may arise more often
- Staff require Modify rights of all data files
- General staff shortcuts to Bl.exe must be set up.

See Redirect bookings to NetBookIt, page 9. It avoids these issues.

... continued next page

#### **Alternative Configuration 2**

Use this method if you have previously run NetBookIt and BookIt from separate folders.

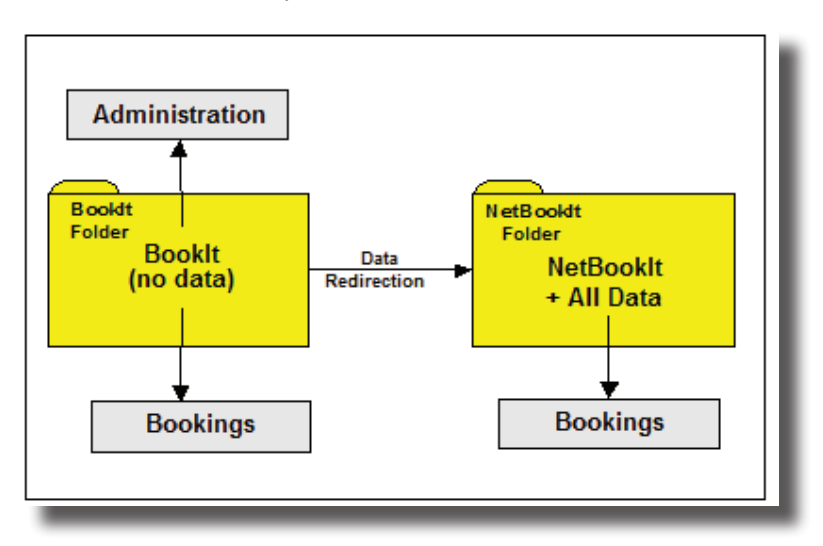

- Have BookIt3 as your main working folder, running NetBookIt. This folder would be named NetBookIt historically.
- Copy the above folder, but name it Booklt, perhaps on another server.
- Set Staff desktop shortcuts to BookIt or BI in the BookIt folder
- Redirect BookIt to find its data in the NetBookIt folder

#### **Redirecting Booklt**

Run Booklt.exe in the Booklt folder

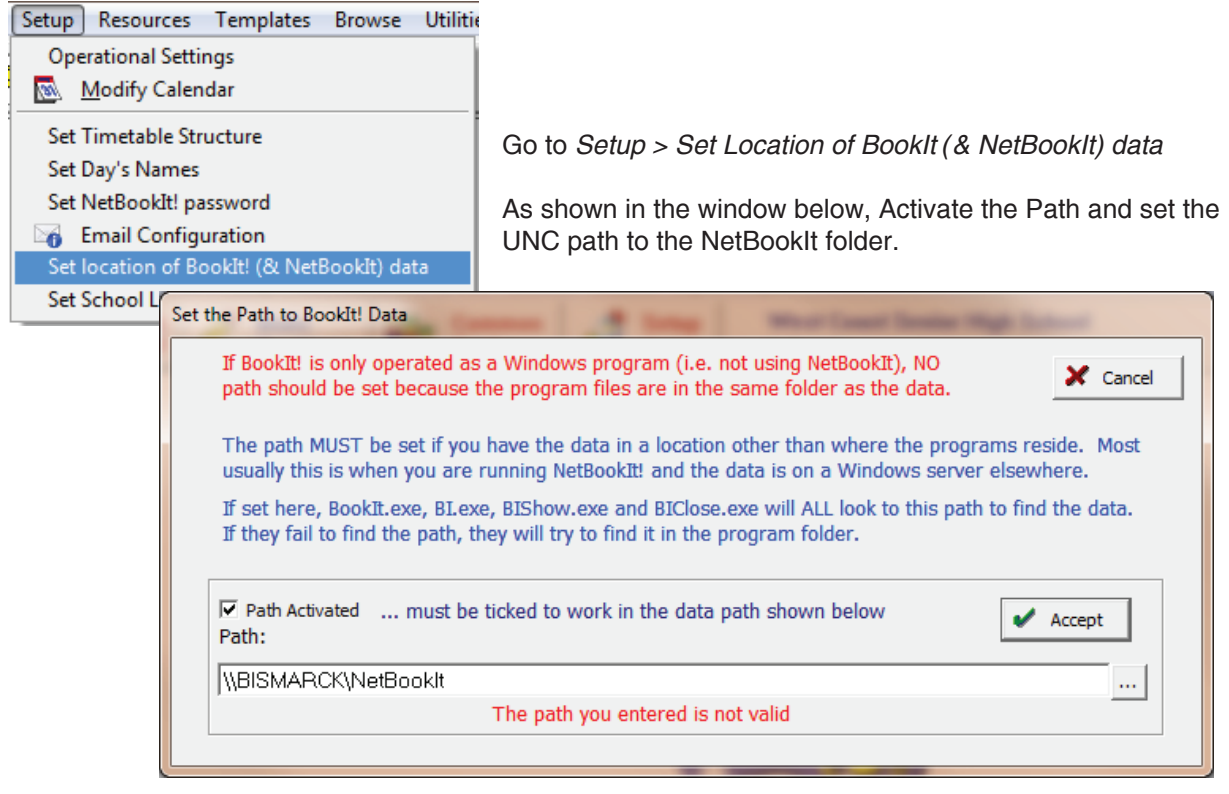

When BookIt is started or restarted, it will expect its data to be in this location.

### Redirect bookings to NetBookIt

You may force users to make bookings through NetBookIt even if they have opened BookIt.exe. There is a new feature in BookIt3 that redirects the booking function to NetBookIt.

| Setup Resources Templates Browse Utilit   | Go to Setup > Operational Settings                                                                          |
|-------------------------------------------|----------------------------------------------------------------------------------------------------|
| Operational Settings                      | <u> </u>                                                                                                    |
| Modify Calendar                           |                                                                                                    |
| NetBookIt<br>NetBookIt L<br>http://bism   | JRL:<br>arck:1188/<br>v Windows Bookings (staff must use NetBookIt)                                         |
|                                           | Enter the NetBookIt URL and Tick the Disallow button as shown here.<br>Then test the link using the button. |
|                                           | Now, in BookIt when staff try to make a booking they receive this message                                   |
| Make<br>Bookings                          |                                                                                                    |
| Administrator Message                     |                                                                                                    |
| You must use Net<br><u>http://bismarc</u> | BookIt to make bookings. Click the hyperlink below.                                                         |
|                                           |                                                                                                    |

The hyperlink calls up NetBookIt in their browser.

If someone is logged into BookIt as Admin, they do not get this: they get the usual windows booking window.

## **Configuring NetBooklt**

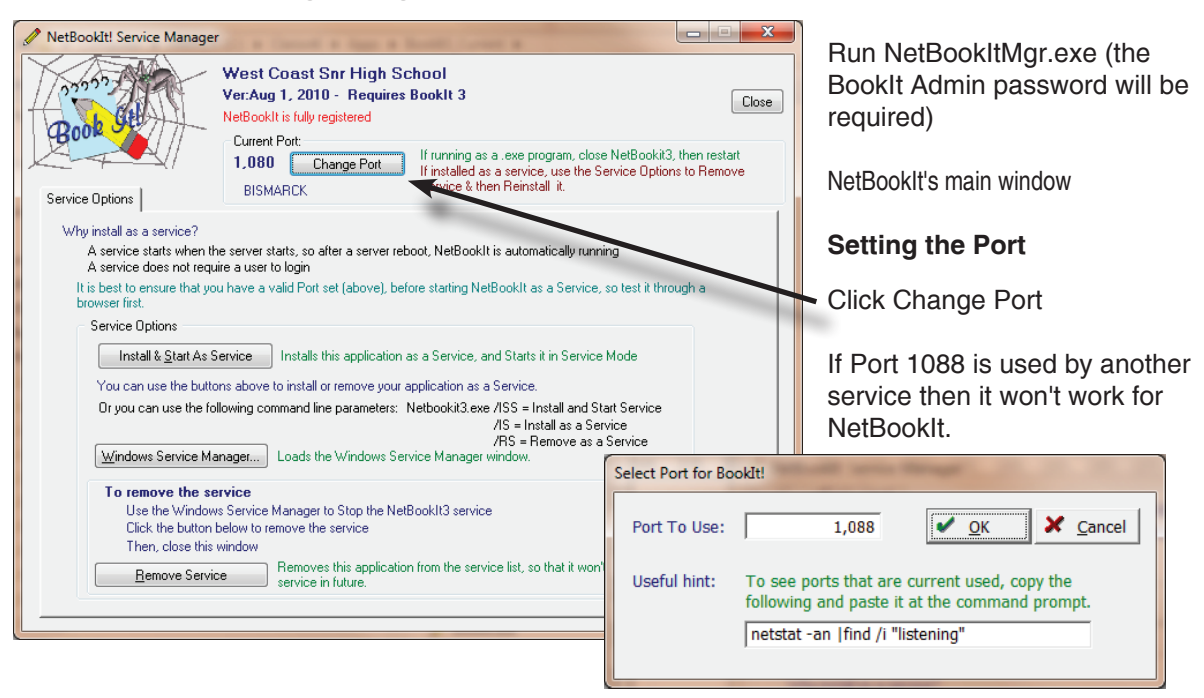

### To see ports currently being used, copy netstat -an Ifind /i "listening"

from the text box in the above window and paste it at the command prompt as shown below.

| 💌 C:\W                                                                        | INDOWS\system32\cmd.exe                                                                                                    | •                                                                                                    | - 🗆 🗙                                                                                                    |
|-------------------------------------------------------------------------------|----------------------------------------------------------------------------------------------------|----------------------------------------------------------------------------------------------------|----------------------------------------------------------------------------------------------------|
| C:\>net<br>TCP<br>TCP<br>TCP<br>TCP<br>TCP<br>TCP<br>TCP<br>TCP<br>TCP<br>TCP | <pre>stat -an  find /i "li<br/>0.0.0.0:25<br/>0.0.0.0:80<br/>0.0.0.0:135<br/>0.0.0.0:135<br/>0.0.0.0:443<br/>0.0.0.0:445<br/>0.0.0.0:1025<br/>0.0.0.0:1026<br/>0.0.0.0:2339<br/>0.0.0.0:2340</pre> | stening"<br>0.0.0.0:0<br>0.0.0.0:0<br>0.0.0.0:0<br>0.0.0.0:0<br>0.0.0.0:0<br>0.0.0.0:0<br>0.0.0.0:0<br>0.0.0.0:0<br>0.0.0.0:0<br>0.0.0.0:0 | LISTENING<br>LISTENING<br>LISTENING<br>LISTENING<br>LISTENING<br>LISTENING<br>LISTENING<br>LISTENING<br>LISTENING<br>LISTENING<br>LISTENING |
|                                                                               | 127.0.0.1:1027<br>127.0.0.1:1029<br>192.168.0.5:139<br>192.168.0.5:8080                                                                                                    | 0.0.0.0:0<br>0.0.0.0:0<br>0.0.0.0:0                                                                                                    | LISTENING<br>LISTENING<br>LISTENING<br>LISTENING                                                                                            |

The second column of the listing shows the ports (after the colon) being used.

If Port 1088 is used, choose another e.g. 1090

If you change the port, restart NetBooklt.

| 🧾 se         | ttings.      | ini - Note      | pad          |              | 2 <b>-</b> 2 | ×          |
|--------------|--------------|-----------------|--------------|--------------|--------------|------------|
| <u>F</u> ile | <u>E</u> dit | F <u>o</u> rmat | <u>V</u> iew | <u>H</u> elp |              |            |
| [Set<br>Port | ting<br>=108 | s]<br>8         |              |              |              | ^          |
|              |              |                 |              |              |              | -          |
|              |              |                 |              |              | •            |            |
|              |              |                 |              |              | Ln 1,        | <b>C</b> : |

The Port number is saved in a configuration file Settings.ini which may be edited in Notepad if necessary.

When NetBookIt3.exe starts, it reads this port number from the .ini file. After that, changing the port won't affect NetBookIt3 unless you Restart the service.

## **Testing NetBookIt**

To test NetBooklt, run the executable NetBooklt3.exe

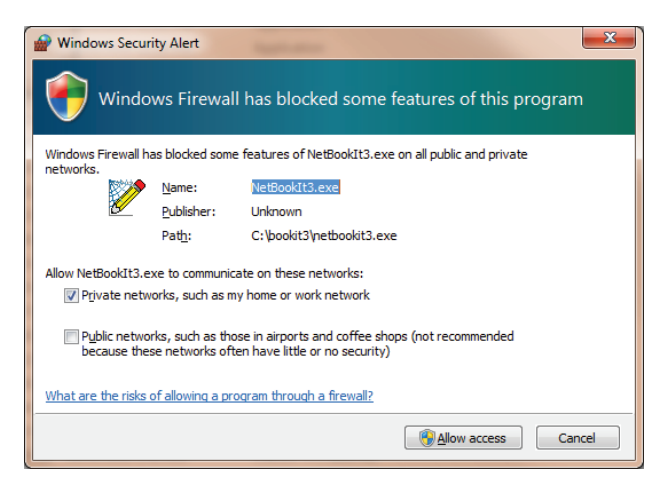

In Windows 7, the firewall prompts with a warning on the first running and you have to allow access.

You may receive the same type of message and need to update your firewall exceptions

Server 2008 firewall does not give a message. Add a port exception to the firewall. (Accessed from *Administration Tools > Windows Firewall with Advanced Security*) Set a new inbound and outbound rule for the program - select Netbookit service (Netbookit3. exe) from the Bookit folder.

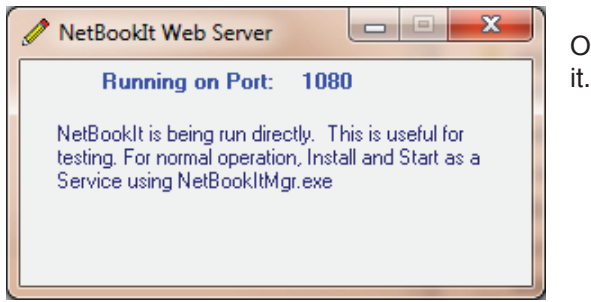

Once NetBookIt3 is running, check if a browser can find

From another computer, open a browser and enter the server's IP address and port e.g. 10.74.21.11:1088 or http://servername:1088

If the browser is on the same computer as NetBookIt! use 127.0.0.1:1088 or http://localhost:1088/

| 🟉 BookIt - Web - Windows Internet Explorer |                                       |
|--------------------------------------------|---------------------------------------|
| C V F http://10.1.1.253:1088/              | 👻 😽 🗙 🚱 Google                        |
| × 🗞 🕶                                      |                                       |
| 🚖 Favorites 🏾 🏉 BookIt - Web               |                                       |
| Make a booking Report                      | West Coast Senior High School BookIt! |
|                                            | BookIt!                               |
| Select Category                            | AV Equipment                          |

If it fails, and you know that the port is not being used by another application, check the proxy exceptions (next page).

When you know it is working, close NetBookIt3 and install it as a service (Page13)

## **Proxy Exceptions**

If you run a proxy server, then client browsers will need to have an exception added for the NetBookIt server, if one does not already exist. You may do this with a group policy or by editing individual machines. Editing the exceptions is shown below for IE.

| Internet Options                                                                                                    | For Internet Explorer, go to Tools > Internet Options<br>> Connections Tab (left)                                                                          |
|----------------------------------------------------------------------------------------------------|----------------------------------------------------------------------------------------------------|
| General Security Privacy Content Connections Programs Advanced                                                                 |                                                                                                    |
| To set up an Internet connection, click Setup                                                                                  | Then LAN Settings (below)                                                                                                    |
| Dial-up and Virtual Private Network settings           Add <u>R</u> emove                                                      |                                                                                                    |
| Choose Settings if you need to configure a proxy <u>Settings</u><br>server for a connection.                                   | Local Area Network (LAN) Settings                                                                                                    |
| O Lial <u>w</u> henever a network connection is not present     Always dial my default connection     Current None Set Default | Automatic configuration<br>Automatic configuration may override manual settings. To ensure the<br>use of manual settings, disable automatic configuration. |
|                                                                                                    |                                                                                                    |
| CLocal Area Network (LAN) settings                                                                                             | Use automatic configuration script                                                                                                    |
| LAN Settings do not apply to dial-up connections.                                                                              | Add <u>r</u> ess http://PSCPROXY:80/array.dll?Get.F                                                                                                    |
|                                                                                                    | Proxy server                                                                                                    |
|                                                                                                    | Use a proxy server for your LAN (These settings will not apply to dial-up or VPN connections).                                                             |
| OK Cancel Apply                                                                                                    | Address: PSCPROXY Port: 80 Advanced                                                                                                    |
|                                                                                                    | ✓ Bypass proxy server for local addresses                                                                                                    |
|                                                                                                    |                                                                                                    |
|                                                                                                    | OK Cancel                                                                                                    |
| Proxy Settings                                                                                                    |                                                                                                    |
| ⊂ Servers                                                                                                    |                                                                                                    |
| Type Proxy address to use Port                                                                                                 |                                                                                                    |
| HTTP: PSCPROXY : 80                                                                                                    | Then the Advanced button                                                                                                    |
| Secure: PSCPROXY : 80                                                                                                    |                                                                                                    |
| ETP: PSCPROXY : 80                                                                                                    |                                                                                                    |
| Gopher: PSCPROXY : 80                                                                                                    |                                                                                                    |
| Socks:                                                                                                    |                                                                                                    |
| Use the same proxy server for all protocols                                                                                    |                                                                                                    |
|                                                                                                    |                                                                                                    |
| Do not use proxy server for addresses beginning with:                                                                          |                                                                                                    |
| 10.74.21.11;<br>10.74.21.10;                                                                                                   | Enter the IP address of the NetBookIt server here.                                                                                                    |
| Use semicolons ( ; ) to separate entries.                                                                                      |                                                                                                    |
|                                                                                                    |                                                                                                    |
| OK Cancel                                                                                                    |                                                                                                    |

## Installing NetBooklt3 as a service

#### Run NetBookltMgr.exe

On later Windows (e.g. Windows7) you need to Run as Administrator or it won't be able to install a service.

| 🖉 NetBookIt! Service Manager                                                                                                    | ·                                                                                                    | ×                     |
|----------------------------------------------------------------------------------------------------|----------------------------------------------------------------------------------------------------|-----------------------|
| Service Options                                                                                                    | West Coast Snr High School           Ver:Aug 1, 2010 - Requires Booklt 3           NetBooklt is fully registered           Current Port:           1,080         Change Port           If installed as a service, use the Service Options to Rem Service & then Reinstall it.                                                                                                    | Close<br>tart<br>nove |
| Why install as a service?<br>A service starts when th<br>A service does not requ<br>It is best to ensure that you<br>browser first.<br>Service Options<br>Install & Start As S<br>You can use the butto<br>Or you can use the butto<br>Or you can use the fol<br>Windows Service Ma<br>To remove the se<br>Use the Window<br>Click the button to<br>Then, close this<br>Bemove Service | ne server starts, so after a server reboot, NetBookIt is automatically running<br>iire a user to login<br>u have a valid Port set (above), before starting NetBookIt as a Service, so test it through a<br>service Installs this application as a Service, and Starts it in Service Mode<br>ons above to install or remove your application as a Service.<br>Illowing command line parameters: Netbookit3.exe /ISS = Install and Start Service<br>/IS = Install as a Service<br>/IS = Install as a Service<br>/IS = Remove as a Service<br>inseger Loads the Windows Service Manager window.<br>ervice<br>window<br>Removes this application from the service list, so that it won't run as a<br>service in future. |                       |

#### Click Windows Service Manager and keep it open.

| Services         |                                                                                                    |                                                             |                                          |                               |                                     | -                                           |   |
|------------------|----------------------------------------------------------------------------------------------------|-------------------------------------------------------------|------------------------------------------|-------------------------------|-------------------------------------|---------------------------------------------|---|
| File Action View | Help                                                                                                    |                                                             |                                          |                               |                                     |                                             |   |
|                  | ) 📑 🛛 📷 🕨 💷 🕕 🕨                                                                                                    |                                                             |                                          |                               |                                     |                                             |   |
| Services (Local) | 🔄 Services (Local)                                                                                                    | _                                                           |                                          |                               |                                     |                                             |   |
|                  | Netlogon                                                                                                    | Name                                                        | Description                              | Status                        | Startup Type                        | Log On As                                   | * |
|                  | Start the service                                                                                                    | Microsoft Office G<br>Microsoft Softwar<br>Multimedia Class | Manages so<br>Enables rela               | Started                       | Manual<br>Manual<br>Automatic       | Local Service<br>Local Syste<br>Local Syste |   |
|                  | Description:<br>Maintains a secure channel between<br>this computer and the domain                                                                       | Net.Tcp Port Shari                                          | Provides abi<br>Maintains a              |                               | Disabled<br>Manual                  | Local Service                               |   |
|                  | controller for authenticating users<br>and services. If this service is stopped,<br>the computer may not authenticate                                    | Network Access P  Network Connecti  Network List Service    | The Networ<br>Manages o<br>Identifies th | Started<br>Started            | Manual<br>Manual<br>Manual          | Network S<br>Local Syste<br>Local Service   |   |
|                  | users and services and the domain<br>controller cannot register DNS<br>records. If this service is disabled, any<br>canices that explicitly depend on it | Network Location     Network Store Int     NMSAccess        | Collects an<br>This service              | Started<br>Started<br>Started | Automatic<br>Automatic<br>Automatic | Network S<br>Local Service                  |   |
|                  | will fail to start.                                                                                                    | NVIDIA Display Dri                                          | Provides sys                             | Started                       | Automatic                           | Local Syste                                 | - |
|                  |                                                                                                    |                                                             |                                          |                               |                                     |                                             |   |

Windows Service Manager (Win 7)

Click *Install and Start As Service* on the NetBookItMgr window The expected behaviour is a slight pause, and the NetBookItMgr window closes. This indicates that the service has installed.

On the Windows Service Manager, go to *Action menu > Refresh* You should see "NetBookIt3" as a service. If you see "NetBookIt" it is the BookIt2 version.

| 🥋 Net.Tcp Port Shari | Provides abi       | Disabled  | Local Service |                                      |
|----------------------|--------------------|-----------|---------------|--------------------------------------|
| 🔍 NetBookIt3         | BookIt3 We Started | Automatic | Local System  |                                      |
| 🔍 Netlogon           | Maintains a        | Manual    | Local System  | NetBookIt 3 functioning as a service |
|                      |                    |           |               |                                      |

#### **Disable the Window**

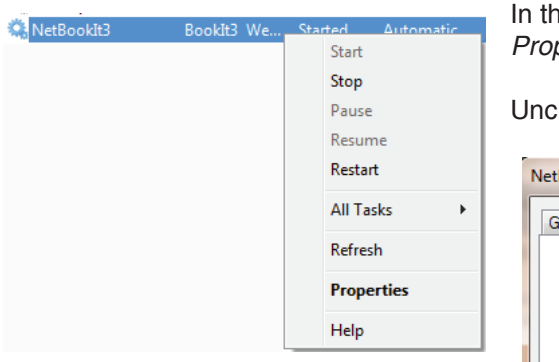

In the Service manager, go to the *Log On* tab in NetBookIt3 *Properties*.

Uncheck 'Allow Service to Interact with Desktop' and OK it.

| General Log Of Rec        | overy   Dependencies  | 3      |
|---------------------------|-----------------------|--------|
| Log on as:                |                       |        |
| Allow service to          | interact with desktop |        |
| This account:             |                       | Browse |
| Password:                 |                       |        |
| <u>C</u> onfirm password: |                       |        |
|                           |                       |        |

#### Changing the NetBookIt3 Port

You do not have to remove NetBookIt3 as a service to change the port. Just Restart it using the Windows Service Manager.

#### **Removing the NetBooklt3 Service**

This is a 3 step process.

- 1. Run NetBookItMgr.exe
- 2. Run Windows Service Manager

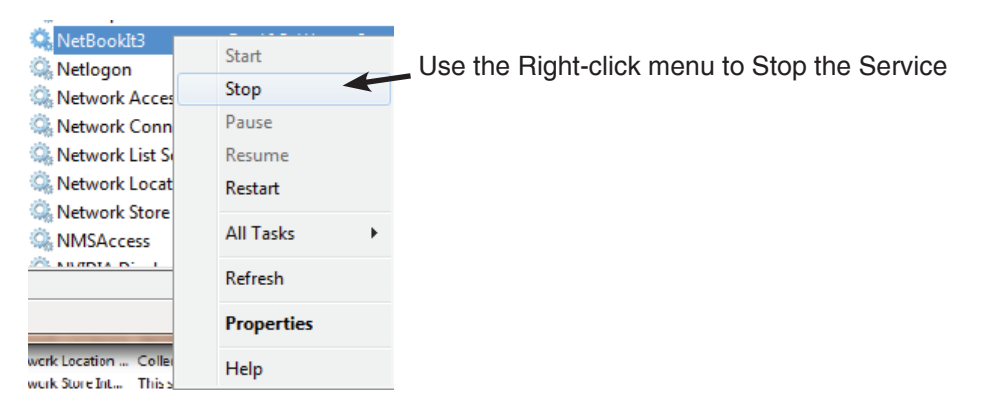

Keep the Service Manager open

3. Return to the NetBookItMgr and close the window.

Go to the *Service Manager, Action Menu > Refresh*, and NetBookIt3 should be no longer in the list.

## Registration

NetBookIt requires a registration code for continued operation. Without the code it will function for 45 days from when the registration file is created.

The Registration file is named iClient3.tps and contains your organisation name and registration code.

Make sure you have a copy of iClient3.tps and client3.tps in a safe but convenient location. Otherwise if the file is lost or over-written you would have to contact CaRob Computing.

Until fully registered, a message shows the time remaining.

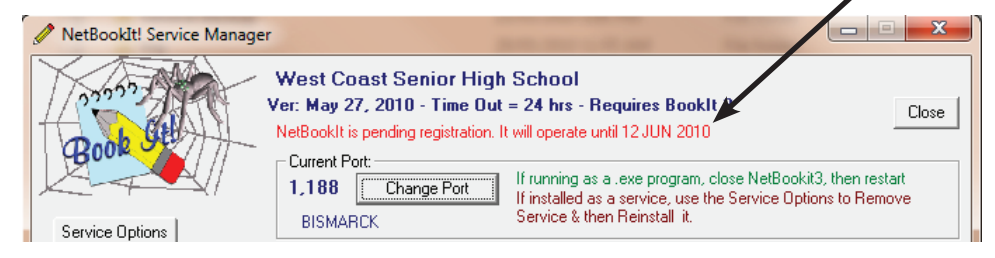

CaRob Computing sends the code via fax or email when payment is received.

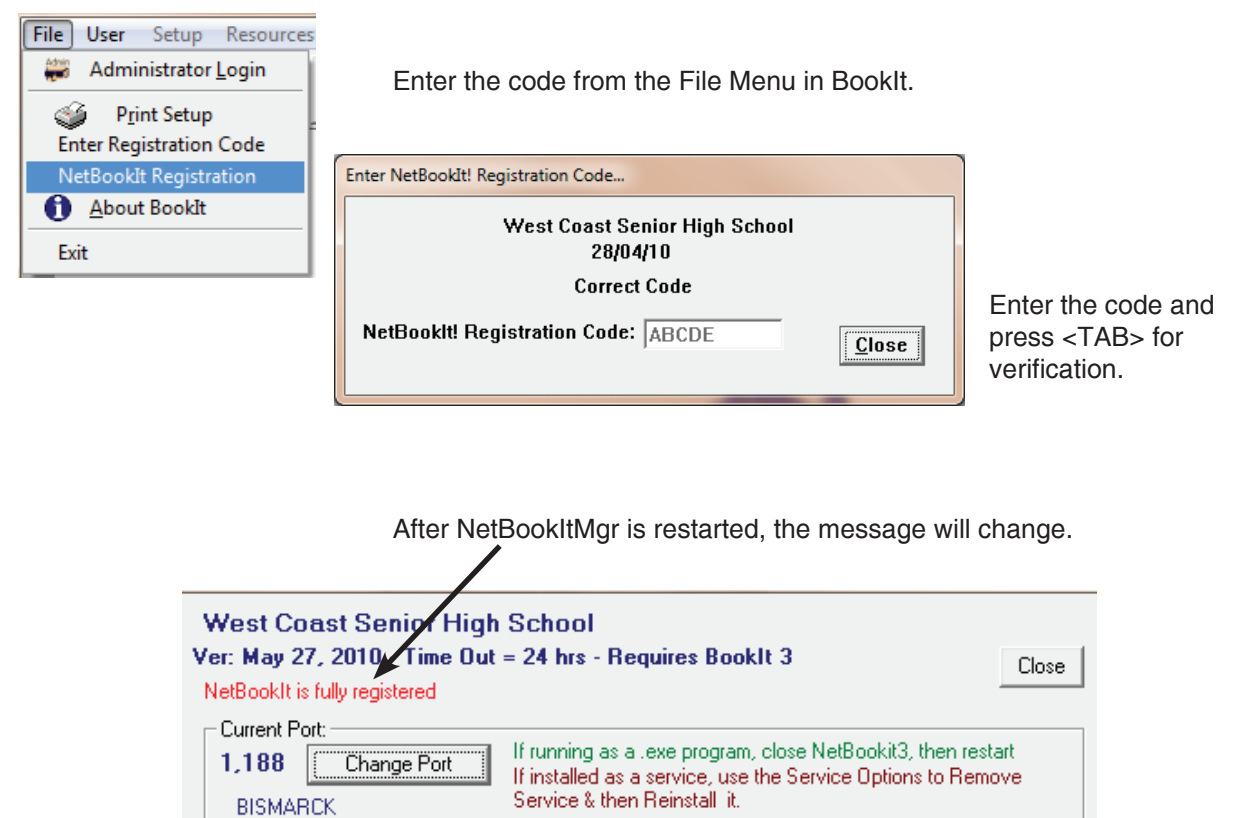

## Configuring user access to NetBookIt

All configuration (apart from the port number) must be performed through Booklt.exe.

#### **Password Options**

| Setup Resources Templates Browse Utilitie  | Go to BookIt Setup menu > Set NetBookIt Password         |
|--------------------------------------------|----------------------------------------------------------|
| Operational Settings                       | ,                                                        |
| 🔯 Modify Calendar                          |                                                          |
| Set Timetable Structure                    | NetBookIt! options                                       |
| Set NetBookitLassword                      | West Case at Ulat Cate at                                |
| Email Configuration                        | west Coast High School                                   |
| Set location of BookIt! (& NetBookIt) data | 🚽 🔄 OK 🛛 💥 Cancel                                        |
| Set School Logo                            | Password Enabled                                         |
|                                            | Password Mode                                            |
|                                            | C A general password General Password:                   |
|                                            | C User specific passwords Set Staff Passwords Print List |

You may set:

- No password
- A general password for all users
- A unique password for each user

Use No Password if BookIt is accessed via a secure portal.

Use a password if NetBookIt is potentially accessible by non-authorised users.

If you choose staff specific passwords it is best to import them from text file if you have more than a handful to set. See the BookIt User Guide and *Input/Output menu > Import/Export > Import User names*.

| West                    | Coast High School                      |
|-------------------------|----------------------------------------|
| ✓ Password Enabled      | V OK X Cancel                          |
| C A general password    | General Password:                      |
| User specific passwords | Set <u>S</u> taff Passwords Print List |

You may set or edit the passwords yourself by clicking Set Staff Passwords.

Clicking the Set Staff Passwords button brings up the following table:

| 2 | Browse/      | Edit the Staff Passwords |          |                  |
|---|--------------|--------------------------|----------|------------------|
|   | Locate by Us | ser Code:                |          | -                |
|   | User Code    | Full Name                | Password |                  |
|   | AAAAAABB     | Art BREWER               | blowie   |                  |
|   | AC           | David Green              | doggy    |                  |
|   | AD           | Anne Tan                 | trackie  |                  |
|   | AE           | Paul Gold                | ready    | Edit-In-Place on |
|   | AR.          | Anne Russett             | сору     | Password.        |
|   | AW           | Anne Whyte               | skinny   | Double-click     |
|   | LCC          | Llare Brown              | gently   | any password to  |
|   |              | Liare Gold               | basetlu  | alter It.        |
|   |              | David Grau               | wartu    |                  |
|   | los -        | David Smith              | smoku    |                  |
|   | lõč          | Gren Grav                | dony     |                  |
|   | GŘ           | Grea Russett             | eddy     |                  |
|   | GS           | Greg Smith               | ikey     | Change           |
|   | НВ           | Helen Brown              | daggy    |                  |
|   | HW           | Helen Whyte              | hippy    |                  |
|   | PG           | Peter Green              | greenie  |                  |
|   | PM           | Peter March              | walkie   |                  |

| ⚠ Browse/    | Edit the Staff Pass | words    |                  |
|--------------|---------------------|----------|------------------|
| Locate by U: | ser Code:           |          | an I             |
| User Code    | Full Name           | Password |                  |
| AAAAAABB     | Art BREWER          | blowie   |                  |
| AC           | David Green         | doggy    |                  |
| AD           | Anne Tan            | trackie  |                  |
| AE           | Paul Gold           | ready    | Edit-In-Place on |
| AB           | Anne Russett        | сору     | Password.        |
| AW           | Anne Whyte          | skinny   | Double-click     |
| CB           | Clare Brown         | gently   | any password to  |
| CG           | Clare Gold          | wrinkly  | alter it.        |
| CLT          | Tom Carswell        | beastly  |                  |
| DG           | David Gray          | warty    |                  |
| DS           | David Smith         | smoky    |                  |

Double click any password to change it.

Arrow keys move up or down, retaining the edit function.

<ENTER> will accept. <ESC> will cancel the edit.

H

### Passwords may be printed in a form convenient for handing to staff.

|                                | NetBookIt! Password List | Print Date: 9/08/2006 |
|--------------------------------|--------------------------|-----------------------|
|                                |                          |                       |
| Art BREWER                     | David Green              | Anne Tan              |
| BookIt User Code: AAAAAABBBBBB | BookIt User Code: AC     | BookIt User Code: AD  |
| Password: blowie               | Password: doggy          | Password: trackie     |
| Paul Gold                      | Anne Russett             | Anne Whyte            |
| BookIt User Code: AE           | BookIt User Code: AR     | BookIt User Code: AW  |
| Password: ready                | Password: copy           | Password: skinny      |
| Clare Brown                    | Clare Gold               | Tom Carswell          |
| BookIt User Code: CB           | BookIt User Code: CG     | BookIt User Code: CLT |
| Password: gently               | Password: wrinkly        | Password: beastly     |
| David Gray                     | David Smith              | Greg Gray             |
| BookIt User Code: DG           | BookIt User Code: DS     | BookIt User Code: GC  |
| Password: warty                | Password: smoky          | Password: dopy        |
| Greg Russett                   | Greg Smith               | Helen Brown           |
| BookIt User Code: GR           | BookIt User Code: GS     | BookIt User Code: HB  |
| Password: eddy                 | Password: ikey           | Password: daggy       |

# **Section 2**

# NetBooklt User Guide

## Getting on to NetBooklt

NetBookIt3 provides browser based bookings on BookIt. It offers all of the booking features of BookIt3, including:

- Email notification of bookings
- Access to password protected resources
- Recurrent bookings
- Linked resources
- Booking multiple sessions in one day
- Booking the entire category
- Prohibit making bookings too far ahead of time
- Viewing the changes log

You are not limited to Windows machines, but can use Mac or any web device.

The NetBookIt administrator will have set up a web address or a link for you to access NetBookIt.

| 🏉 BookIt - Web        |                                                             |
|-----------------------|-------------------------------------------------------------|
| Book St               | West Coast Senior High School BookIt!                       |
| Make a booking Report |                                                             |
|                       | BookIt!                                                     |
| Select Category       | Computer Rooms                                              |
|                       | © CaRob Computing - Version: Jun 1, 2010 - www.carobcom.com |

A password may or may not be required, as determined by your local NetBookIt administrator. If required, it may be a general password for all users, or a user specific one.

If no password is required, the first window appears.

(Screen shots may look different as we update NetBookIt but the logic will be the same)

## Making or viewing a booking

|                                                                                                    | Select the category of item for which a (Use the drop list) | booking is to be made or viewed.                                            |
|----------------------------------------------------------------------------------------------------|-------------------------------------------------------------|-----------------------------------------------------------------------------|
| West Coast                                                                                                    | Senior High School BookIt!                                  | Category Button                                                             |
| Make a booking Report                                                                                                    | BookIt!                                                     | You choose a date and see the day's bookings for all items in that category |
| Select Category                                                                                                    | View a Day's Bookings for Category                          | that category.                                                              |
| Computer Rooms<br>Hall                                                                                                    | Select an Item for Weekly View                              | Item Button                                                                 |
| Lib Duty<br>Library<br>Library AV<br>Meeting Room<br>School Car<br>Science Rooms<br>Video Players<br>Weffare<br>WWW Comps |                                                             | You choose an item and a date and see bookings for the week.                |

Click the **Category** button to select a date. Today's date shows in red.

| 5              | Select Date<br>June 2010                                                            |                                                                                                |
|----------------|-------------------------------------------------------------------------------------|------------------------------------------------------------------------------------------------|
| Computer Rooms | Sun Mon Tue Wed<br>1 2<br>6 7 8 9                                                   | Thu         Fri         Sat           3         4         5           10         11         12 |
| Return         | 13     14     15     16       20     21     22     23       27     28     29     30 | 17     18     19       24     25     26                                                        |
|                | Prev                                                                                | Next                                                                                           |

*Prev* and *Next* move through the months.

Click on a date to bring up the Daily View (overleaf).

| Computer Rooms       | F11<br>Maximize Window | Room G1           |        | Room G2             |        | Room G11            |        |
|----------------------|------------------------|-------------------|--------|---------------------|--------|---------------------|--------|
| Tuesday              | Period 1               | PT<br>12 IPM TECH |        | AC<br>10 ITE TECH   |        | DG<br>12 VCD ARTS   |        |
| June 1, 2010         | Period 2               | PT<br>12 IPM TECH |        |                     | UpDate | DG<br>12 VCD ARTS   |        |
| Week 18<br>Blue Week | Period 3               | DG<br>10 COM SOSE | UpDate | R3<br>08F ENG       | UpDate |                     | UpDate |
|                      | Period 4               | HW<br>10E TECH    |        | PR<br>09 PHOTO ARTS | 5      |                     | UpDate |
|                      | Lunch Time             |                   | UpDate |                     | UpDate |                     | UpDate |
|                      | Period 5               | CLT<br>11 IT TECH |        | CH<br>07A TECH      |        | DAVE<br>11 VCD ARTS |        |
| Prev Day Next Day    | Period 6               | DG<br>10 COM SOSE | UpDate |                     | UpDate | R3<br>08F ENG       | UpDate |
|                      | After School           |                   | UpDate |                     | UpDate |                     | UpDate |
|                      |                        |                   |        |                     |        |                     |        |

The daily view shows all items in one category. If there are more than four items in the category, scroll buttons will display.

| Library AV   | F11<br>Maximize | Digital Camera | DVD Player                            | OHP Portable Elmo        | Tripod 1 |
|--------------|-----------------|----------------|---------------------------------------|--------------------------|----------|
| <<< More >>> | Period 1        | UpDate         | UpDate                                | UpDate                   | UpDate   |
| Wednesday    | Period 2        | UpDate         | UpDate                                | AD UpDate                | UpDate   |
| June 2, 2010 | Period 3        | UpDate         | UpDate                                | CLT UpDate L<br>Room: 12 | UpDate   |
| Week 18      | Period 4        | UpDate         | UpDate                                | UpDate                   | UpDate   |
| Blue Week    | Lunch           | UpDate         | UpDate                                | UpDate                   | UpDate   |
|              | Period 5        | UpDate         | UpDate                                | UpDate                   | UpDate   |
|              | Period 6        | UpDate         | UpDate                                | UpDate                   | UpDate   |
|              | Overnight       | UpDate         | UpDate                                | UpDate                   | UpDate   |
|              |                 |                | · · · · · · · · · · · · · · · · · · · |                          |          |

Prev Day Next Day

Return

Prev Day and Next Day scroll through dates.

If bookings have an update button they are usually bookable. An exception is if a booking has been tagged Read-Only by the administrator. You are allowed to call up the booking, but would not be able to change it.

If cells have no update button, they are not bookable. This may because they are permanently timetabled, on weekends, or are too far ahead.

See page 24 for the update form.

#### Colour codes on the booking grid

The colour codes on the cells are the same as used in BookIt

BlueAvailable for bookingBright YellowA current bookingPale YellowA booking that has been changedMauveA permanent or timetabled bookingGreenA timetabled booking that the occupant may<br/>relinquish if consulted, ie. negotiable.

#### The Item Button on the main window

If you select Item rather than Category, you are required to select a specific resource followed by a date.

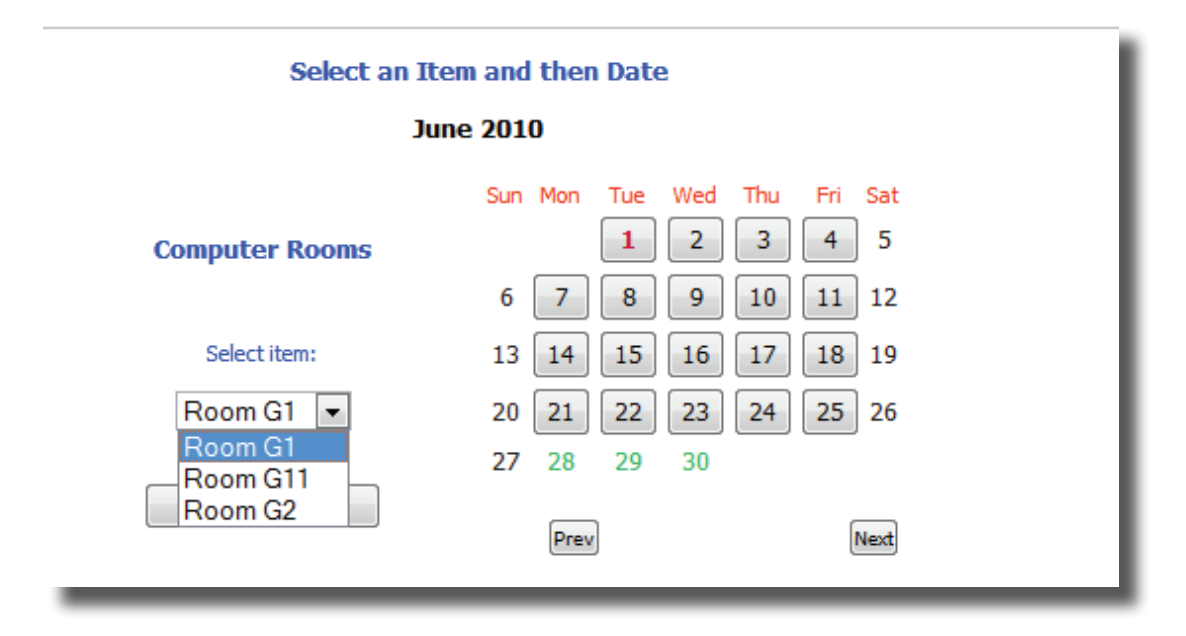

In this example, a computer room is being selected.

Click on a specific date to bring up the Weekly View for that item.

| Computer Rooms<br>Room G1           | F11<br>Maximize<br>Window | Mon Wk 2<br>31/05/2010         | Tue Wk 2<br>1/06/2010       | Wed Wk 2<br>2/06/2010          | Thu Wk 2<br>3/06/2010           | Fri Wk 2<br>4/06/2010      |
|-------------------------------------|---------------------------|--------------------------------|-----------------------------|--------------------------------|---------------------------------|----------------------------|
| 26 PC's - Windows 7<br>MM Projector | Period 1                  | HW<br>10F TECH                 | PT<br>12 IPM TECH           | CLT<br>12 INFO SYS<br>TECH     | UpDate                          | AC<br>07C TECH             |
|                                     | Period 2                  | PT<br>12 IPM TECH              | PT<br>12 IPM TECH           | CLT<br>12 INFO SYS<br>TECH     | RA<br>10A TECH                  | UpDate                     |
|                                     | Period 3                  | UpDate                         | DG<br>10 COM UpDate<br>SOSE | HW<br>10E TECH                 | CLT<br>11 IT TECH               | CLT<br>12 INFO SYS<br>TECH |
| More >>>                            | Period 4                  | RA<br>10 PDE HPE               | HW<br>10E TECH              | PG<br>09 FRENCH UpDate<br>TECH | CLT<br>11 IT TECH               | CLT<br>12 INFO SYS<br>TECH |
| Blue Week                           | Lunch Time                | RA<br>10A TECH                 | UpDate                      | UpDate                         | PM<br>07B TECH                  | PM<br>07B TECH             |
| Prev Week Next Week                 | Period 5                  | PG<br>09 FRENCH UpDate<br>TECH | СLТ<br>11 IT ТЕСН           | АС<br>07С ТЕСН                 | HW<br>09 ME ELEC UpDate<br>TECH | HW<br>10F TECH             |
| Return                              | Period 6                  | UpDate                         | DG<br>10 COM UpDate<br>505E | UpDate                         | RA<br>10A MATH UpDate           | UpDate                     |
|                                     | After School              | UpDate                         | UpDate                      | UpDate                         | UpDate                          | UpDate                     |
|                                     |                           | Weekly View                    | W                           |                                |                                 |                            |
|                                     | V                         | ou mou ooroll t                | brough the w                | ooko on thio ro                | aauraa                          |                            |

You may scroll through the weeks on this resource.

# The update form

The booking form can have many options depending upon how that category of resource has been configured by your Booklt Administrator.

| Booking Details<br>User:                             | BookIt!<br>Room G2<br>Wednesday 2/06/10 Pe<br>Category: Computer Ro | eriod 3<br>ioms                                                       | This is<br>User n<br>All boo<br>name. | the simplest of all: the<br>name only.<br>okings must have a user    |
|------------------------------------------------------|---------------------------------------------------------------------|-----------------------------------------------------------------------|---------------------------------------|----------------------------------------------------------------------|
| Booking Details<br>User: Paul Gold<br>Group: 09 COMM | Roc<br>Tuesday 1/0<br>Category: Co                                  | om G2<br>06/10 Period 2<br>omputer Rooms                              |                                       | Often the Class and<br>KLA (or department) are                       |
| Dept: MATH 💌                                         | KLA or Faculty<br>Save<br>WWW1 is one of a<br>www<br>Tuesday 1/06/1 | Cancel                                                                |                                       | required.                                                            |
| Booking Details                                      | Category: WW                                                        | W Comps                                                               | king                                  |                                                                      |
| Group:<br>Dept:<br>Reason:                           | 09 JOUR  ENG  Students updating their journal                       | Select the group involved<br>KLA or Faculty<br>Additional Information |                                       | This resource prompts<br>for a reason.<br>It also provides an        |
| Book entire category                                 | Save                                                                | Cancel                                                                |                                       | option to book all of<br>WWW Computers with<br>just the one booking. |

#### **Recurrent Bookings**

Often staff want to be able to repeat a booking a number of times, usually based on the timetable, but occasionally on a daily basis.

|                                                  | School Car                                     |  |  |  |  |
|--------------------------------------------------|------------------------------------------------|--|--|--|--|
| Monday 31/05/10 Period 2<br>Category: School Car |                                                |  |  |  |  |
| Booking Details                                  | Repeated Bookings                              |  |  |  |  |
| User:                                            | Tom Carswell Select User (blank for no booking |  |  |  |  |
| Destination:                                     | Additional Information                         |  |  |  |  |
|                                                  | Save Cancel                                    |  |  |  |  |

A second tab displays - Recurrent Bookings

Clicking on it offers some choices...

You can repeat for the same session each timetable cycle or repeat daily

|                                   | School Car                                                           |   |
|-----------------------------------|----------------------------------------------------------------------|---|
|                                   | Monday 31/05/10 Period 2<br>Category: School Car                     |   |
| Booking Details Repeated Bookings | JS                                                                   | _ |
| Repeat based on:                  | Same session in timetable Same session on successive days            |   |
| Until Date 31/0                   | 05/2010 if unchanged, the number of occurrences (below) will be used |   |
| or, Number of Repeats 5           | if zero, the date will be used                                       |   |
| L                                 | Save Cancel                                                          |   |

until a particular date or for a number of repeats (which includes the first booking).

The result of the above is shown here.

| School Car<br>School Car | F11<br>Maximize Window | Mon Wk 2<br>31/05/2010 |          | Tue Wk 2<br>1/06/2010 |        | Wed Wk 2<br>2/06/2010 |        | Thu Wk 2<br>3/06/2010 |        | Fri Wk 2<br>4/06/2010 |        |
|--------------------------|------------------------|------------------------|----------|-----------------------|--------|-----------------------|--------|-----------------------|--------|-----------------------|--------|
|                          | Period 1               |                        | UpDate   |                       | UpDate |                       | UpDate |                       | UpDate |                       | UpDate |
| ochoor cui               | Daviad 2               | ατ υ                   | JpDate L | CLT                   | UpDate | CLT                   | UpDate | CLT                   | UpDate | CLT                   | UpDate |
|                          | Period 2               | North Camp             | us       | North Cam             | ous    | North Can             | npus   | North Car             | npus   | North Ca              | mpus   |
|                          | Recess                 |                        | UpDate   |                       | UpDate |                       | UpDate |                       | UpDate |                       | UpDate |
| Blue Week                | Period 3               |                        | UpDate   |                       | UpDate |                       | UpDate |                       | UpDate |                       | UpDate |

To undo the bookings, go to the original, repeat the settings, but BLANK the name, click Save, and they are gone...

|                          | F11<br>Maximize Window | Mon Wk 2<br>31/05/2010 | Tue Wk 2<br>1/06/2010 | Wed Wk 2<br>2/06/2010 | Thu Wk 2<br>3/06/2010 | Fri Wk 2<br>4/06/2010 |
|--------------------------|------------------------|------------------------|-----------------------|-----------------------|-----------------------|-----------------------|
| School Car<br>School Car | Period 1               | UpDate                 | UpDate                | UpDate                | UpDate                | UpDate                |
| School Cur               | Period 2               | UpDate L               | UpDate                | UpDate                | UpDate                | UpDate                |

#### **Linked Bookings**

Linked bookings are where two resources are linked. If you book one item, there is an oprion to book the other one as well.

In the example below, a library area, the Glassroom, is linked to an overhead projector which is separately bookable, but in another category.

First, book the Glassroom

|               | Glassroo                          | n                                 |                              |
|---------------|-----------------------------------|-----------------------------------|------------------------------|
|               | Wednesday 2/06/1<br>Category: Lil | 0 Period 2<br>prary               |                              |
| Booking Detai | Is Linked Bookings                |                                   | Note the Linked Bookings tab |
| User:         | Anne Tan 💌                        | Select User (blank for no booking |                              |
| Group:        | 09 COMM                           | Select the group involved         |                              |
| Dept:         | ARTS 💌                            | KLA or Faculty                    |                              |
| Reason:       | Student Presentations             | Additional Information            |                              |

Click the linked bookings tab

| Glassroom                                       |                             |
|-------------------------------------------------|-----------------------------|
| Wednesday 2/06/10 Period 2<br>Category: Library | Ticking the OI make two boo |
| Booking Details Linked Bookings                 | and one for th              |
| Linked<br>resources                             | If there is an e            |
| Book Resource Existing Booker                   | to dook it, but             |
| OHP Portable Elmo                               |                             |
|                                                 |                             |

Ticking the OHP, and clicking Save will make two bookings, one for the Glassroom and one for the OHP.

If there is an existing booker, you may tick to book it, but it won't be saved.

#### Locked Booking

You may occasionally see this window when you try to update a booking.

Another user of either BookIt or NetBookIt is currently updating that same session, so you are locked out of it.

|   | School Car                                                   |
|---|--------------------------------------------------------------|
|   | Monday 31/05/10 Period 2<br>Category: School Car             |
|   | Locked Booking This booking is being updated by another user |
| L | Close                                                        |
|   | © CaRob Computing - Version: Jun 1, 2010 - www.carobcom.com  |

BookIt!

#### Deleting a booking

Clear the user name and press Save.

If the Number of Sessions to Book is more than 1, or Recurrent bookings are selected, or Book Entire Category, or Linked Bookings, then multiple bookings can be deleted in the one action, but only if they belong to that user.

#### Log of changes to bookings

Wed Wk 2

12 INFO SYS TECH

GR

09 PHOTO ART

AC

UpDate L

UpDate

2/06/2010

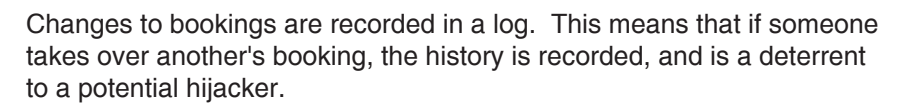

If a log exists for a booking, a small icon with the letter L appears next to the Update button.

Click on the L button to show the log (below).

Some details of the old booking are shown, along with those that replaced them plus when the change was made and on what computer.

|            |            |             |          | BookIt!                        |              |                      |           |
|------------|------------|-------------|----------|--------------------------------|--------------|----------------------|-----------|
|            |            |             |          | Change Log                     |              |                      |           |
|            |            |             |          | Room G1<br>2/06/10<br>Period 4 |              |                      |           |
| Originally | Orig Group | Replaced by | Group    | Date Changed                   | Time Changed | <b>Computer Name</b> | User Name |
| PG         | 09 FRENCH  | AW          | 09 INDO  | 2/06/10                        | 6:15PM       | BISMARCK             | 127.0.0.1 |
|            |            | GR          | 09 PHOTO | 2/06/10                        | 6:16PM       | BISMARCK             | 127.0.0.1 |

If Email is configured then the user would get an email on the change of booking.

BookIt doesn't prevent changes, but it lets you know, and keeps the evidence in case the change was not approved.

#### Unbookable days

You may encounter days when you can't make a booking.

|                                     | F11<br>Maximize<br>Window | Monday<br>28/06/2010 | Tuesday<br>29/06/2010 | Wednesday<br>30/06/2010 | Thursday<br>1/07/2010 | Friday<br>2/07/2010 |
|-------------------------------------|---------------------------|----------------------|-----------------------|-------------------------|-----------------------|---------------------|
| Computer Rooms<br>Room G1           | Period 1                  |                      |                       |                         |                       |                     |
| 26 PC's - Windows 7<br>MM Projector | Period 2                  |                      |                       |                         |                       |                     |
|                                     | Period 3                  |                      |                       |                         |                       |                     |
| More >>>                            | Period 4                  |                      |                       |                         |                       |                     |
| Prev Week Next Week                 | Lunch Time                |                      |                       |                         |                       |                     |
|                                     | Period 5                  |                      |                       |                         |                       |                     |
| Return                              | Period 6                  |                      |                       |                         |                       |                     |
|                                     | After School              |                      |                       |                         |                       |                     |
|                                     |                           | Comp                 | uter Rooms: - car     | I't be booked durii     | ng holidays           |                     |

For example, holidays.

Unless an item is marked as holiday-bookable, this is what you'd see.

Some categories may limit how many days ahead you can book.

Some categories require a few days notice of bookings.

These all display as gray sessions that have no Update button.

#### Emails

A category may be configured to deliver emails to you when a booking is made or sometime prior to the occurrence of the booking.

These emails can also optionally be sent to another person, typically someone with responsibility for that resource such as a Science technician.

If you don't want to receive these emails, get the BookIt administrator to clear your email address from BookIt.

| From:<br>To:<br>Cc:                                                                                                    | BookIt automatic ma<br>Tom Carswell | iler [tom@carobcom.com]        |                             |          |                   | Sent: Wed 2/06/2010 6:3  | 7 PM |
|----------------------------------------------------------------------------------------------------|-------------------------------------|--------------------------------|-----------------------------|----------|-------------------|--------------------------|------|
| Subject:                                                                                                    | Booking Notificati                  | on                             |                             |          |                   |                          |      |
|                                                                                                    |                                     | Воо                            | king made for Ton           | n Carswe | ell               |                          | Â    |
| Date<br>Wed W                                                                                                    | Vk 2 2/06/10                        | <b>Session</b><br>After School | Resource/Item<br>School Car | Class    | Dept/KLA          | Destination:<br>Downtown |      |
| Booked on                                                                                                    | n 2/06/10 at 6:36PM                 |                                | Logged on user: Tom         |          | Computer: BISMARC | к                        |      |
| West Coast Senior High School This message has been sent by BookIt Automatic Mailer BookIt! by <u>CaRob Compu</u><br>Please do not reply BookIt! |                                     |                                |                             |          |                   |                          |      |